# ORWARE - WINDOWS 7 GRAFIKPROBLEM

Wenn der Bildschirm nach der Auswahl eines Wettkampf auf dem ORserver so aussieht (versteckter [Abbrechen]-Knopf), dann besteht ein Problem mit dem eingestellten **Schriftgrad** (Schriftgrösse) oder mit der **Schriftarten-Datei**. Beim ORclient macht sich das Problem analog bemerkbar, dort sind auf dem Konfigurations-Assistenten die Knöpfe zum Verbinden mit dem Server nicht verfügbar.

| D QR - SERVER Verillan2013 (Programm Harth bis 31.Dec.2013)                                                                                                    |    |
|----------------------------------------------------------------------------------------------------|----|
| Datei Datensicherung Extras Hilfe                                                                                                    |    |
| WETTKAMPF: 5NATA2007 5. Nationaler-OL A* Mitteldistanz / 37. Urseller-OL 22. Sep. 2007 alter Wetkampf (abgeschlossen) OR - CLIENT Konfigurations-Assistent                                                                                                    |    |
| ÜBERSICHT       STATISCHE DATEN       WETTKAMPF       ADMIN       IM /D/PONT       STATISTE       RESULTATE       President       Varbereitunge-Schrift       DATENAUSTAUSCH ÜBER NETZWERK       Metersidente Schrift       DATENAUSTAUSCH ÜBER NETZWERK       Metersidente Schrift       Datenaustausch mit dem ServerFrogramm ist dem Konfigurations in til Serverprogram       Metersidente Schrift       Metersidente Schrift       Metersi                                                                                                    | CE |
| Wetkampf       State-che Daten       State-che Daten       State-che Che State-che Che State-che Ch |    |
| Programmer unkauf das zumessen m                                                                                                    |    |

ORserver wird mit dem noch knapp sichtbaren [Abbrechen]-Knopf beendet, ORclient mit dem Knopf [Abbruch].

### (1) Beheben des Problems - Schriftgrad

Windows 7 ist nach der Installation auf einen Schriftgrad von 125 % eingestellt. Für den Betrieb von ORware muss der Schriftgrad auf 100 % reduziert werden.

Diese geschieht mit Hilfe der Systemsteuerung auf der Seite der 'Schriftarten' (Systemsteuerung | Darstellung und Anpassung | Schriftarten). Hier im Menü links 'Schriftgrad ändern' wählen. Auf dem sich öffnenden Formular 'kleiner - 100 %' auswählen und [Übernehmen] drücken. Das System verlangt nun, dass sich der Benutzer ab- und wieder neu anmeldet.

Nach der Neuanmeldung wird wieder ORserver resp. ORclient gestartet. Falls das Problem weiterhin besteht wird zum 2. Teil der Problemlösung weitergegangen.

#### (2) Beheben des Problems - Schriftarten-Datei

Bei einigen (aber nicht allen) Windows-7-Installationen scheint die Datei für die in ORware verwendete Schriftart '**MS Sans Serif Standard**' einen Bug zu haben.

Das Problem wird behoben, indem temporär die 'alte' Schriftarten-Datei von Windows XP auf dem Windows-7-Rechner installiert wird. Danach kann wieder die Original-Datei von Windows 7 aktiviert werden.

Die beiden Schriftarten-Dateien befinden sich im Utility-Ordner der Programm-Installation von ORware (...\picOR\ORutility\ORware-Fonts\). Und so werden die Schriftarten installiert:

Mit der rechten Maustaste auf die Datei 'sserife-WXP.fon' klicken; im sich öffnenden Kontext-Menu den Eintrag 'Installieren' wählen. Das System meldet, dass die Schrift schon installiert sei und ob man sie ersetzen möchte. Die Frage mit [Ja] beantworten und warten, bis die Installation beendet ist. Dann gleich verfahren, um die Datei 'sseriff-W7.fon' (Original-Font von Windows 7) wieder zu Installieren.

Das Erscheinungsbild der ORware-Programme sollte nun wieder normal sein. Wenn nicht, wieder die Schriftarten-Datei 'sserife-WXP.fon' installieren und belassen.

### Aufrufen der Seite 'Schriftarten' der Systemsteuerung

Im Startmenü 'Systemsteuerung' auswählen. Es öffnet sich das nebenstehende Fenster:

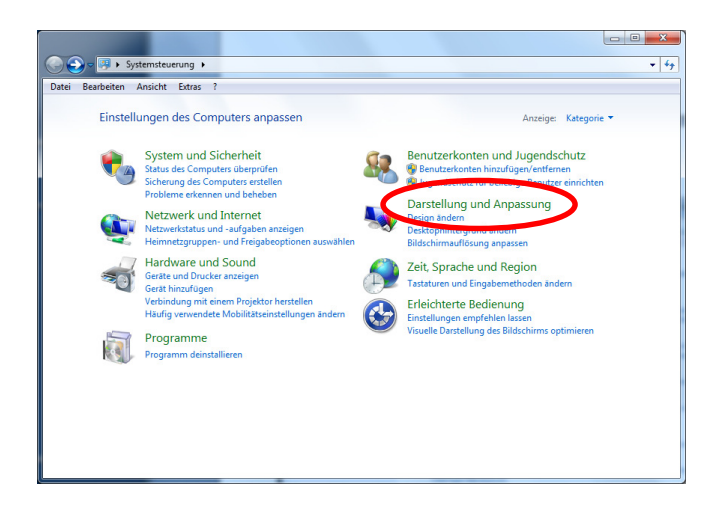

#### Auf 'Darstellung und Anpassung' klicken. Es öffnet sich dieses Fenster:

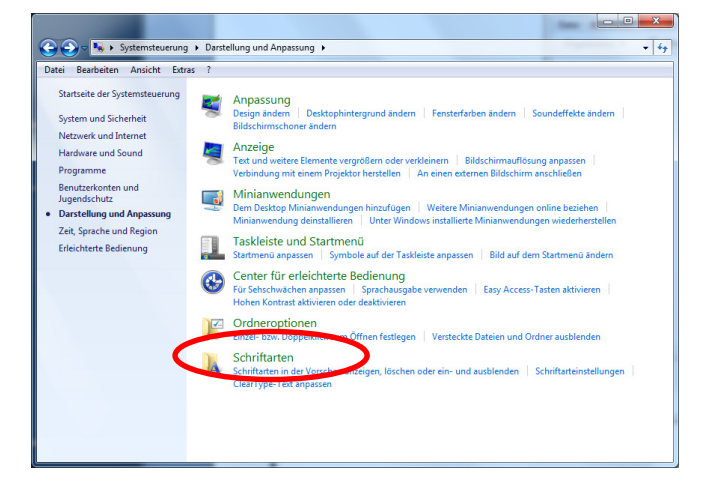

Mit Klick auf 'Schriftarten' gelangt man auf das gewünschte Fenster

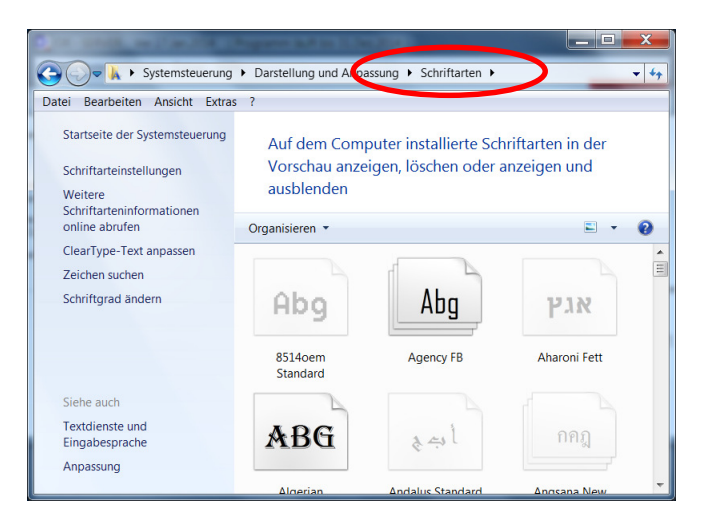

## Schriftgrad ändern (auf 100 % einstellen)

Ausgangspunkt Seite 'Schriftarten'. Auf 'Schriftgrad ändern' klicken.

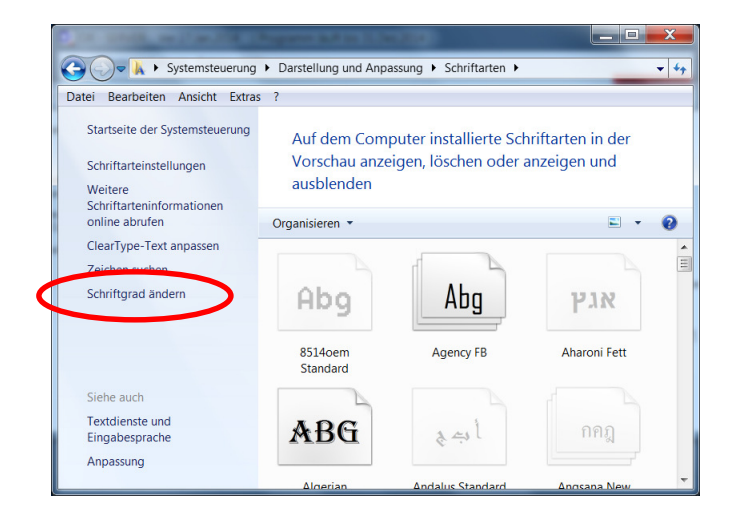

Auf dem sich öffnenden Fenster 'Anzeige' den Schriftgrad auf

einstellen.

'Kleiner - 100 %'

| 🚽 河 🧧 🕨 Systemsteuerung 🛛                       | Darstellung und Anpassung > Anzeige                                                                                                    | <b>→</b> 4                                                 |
|-------------------------------------------------|----------------------------------------------------------------------------------------------------|------------------------------------------------------------|
| Datei Bearbeiten Ansicht Extras                 | 1                                                                                                    |                                                            |
| Startseite der Systemsteuerung                  | Die Lesbarkeit auf dem Bildschirm erleichtern                                                                                                    | (                                                          |
| Auflösung anpassen<br>Helligkeit anpassen       | Sie können die Textgröße und weitere Elemente auf dem Bildschirm ändern, ir<br>auswählen. Wenn Sie nur einen Teil des Bildschirms vorübergehend vergrößer<br><u>Bildschirmlupe</u> . | lem Sie eine dieser Optionen<br>möchten, verwenden Sie die |
| Farbe kalibrieren                               |                                                                                                    |                                                            |
| Anzeigeeinstellungen än ern                     | Kleiner - 100 %     Vorschau                                                                                                    |                                                            |
| Verbindung mit einem<br>Projektor herstellen    |                                                                                                    |                                                            |
| ClearType-Text anpassen                         | <ul> <li>Mittel - 125 % (Standard)</li> </ul>                                                                                                    |                                                            |
| Benutzerdefinierte Textgröße<br>(DPI) festlegen | ⊙ Größer - 150 %                                                                                                    |                                                            |
|                                                 |                                                                                                    | Übernehmen                                                 |
|                                                 |                                                                                                    |                                                            |
|                                                 |                                                                                                    |                                                            |
| Siehe auch                                      |                                                                                                    |                                                            |
| Anpassung                                       |                                                                                                    |                                                            |
| Geräte und Drucker                              |                                                                                                    |                                                            |

### Fehler in der Schriftarten-Datei ' MS Sans Serif Standard' korrigieren

Die korrekten Schriftarten-Dateien befinden sich im Utility-Ordner der Programm-Installation von ORware:

...\picOR\ORutility\ORware-Fonts\

Der Pfad zum Ordner 'picOR' entspricht dem, der beim Installieren der Programme gewählt wurde. Dies wird entweder der Drive 'C:\' oder 'D:\' sein.

| Organisieren 👻 🎄 Vors                                                                          | schau 🔻 Freigeben für 🔻 Druck | en Brennen Neuer Ordr | ier               | 11 ·   |  |
|------------------------------------------------------------------------------------------------|-------------------------------|-----------------------|-------------------|--------|--|
| 🔆 Favoriten                                                                                    | Name                          | Änderungsdatum        | Тур               | Größe  |  |
| 📃 Desktop                                                                                      | ARIALN.TTF                    | 14.08.2008 20:25      | TrueType-Schrifta | 172 KB |  |
| 🐌 Downloads                                                                                    | ARIALNB.TTF                   | 14.08.2008 20:25      | TrueType-Schrifta | 177 KB |  |
| Zuletzt besucht                                                                                | ARIALNBLTTF                   | 14.08.2008 20:25      | TrueType-Schrifta | 176 KB |  |
|                                                                                                | ARIALNI.TTF                   | 14.08.2008 20:25      | TrueType-Schrifta | 177 KB |  |
| 🥽 Bibliotheken                                                                                 | sserife-WXP.fon               | 04.08.2004 13:00      | Schriftartendatei | 64 KB  |  |
| Silder Silder Solumente Musik Videos Heimnetzgruppe Computer Sys_W7_80G (C:) PTN_DAT_120G (D:) | Seriff-W/Jon                  | 10.06.2009 21:44      | Schriftartendatei | 88 KB  |  |
| w Netzwerk<br>I DS207<br>I SPEZ242                                                             | -                             |                       |                   |        |  |

Zuerst wird die Schriftart ' sserife-WXP.fon' Installiert. Das geschieht, indem man mit der rechten Maustaste auf die Datei klickt und dann aus dem Kontextmenü den Eintrag 'Installieren' wählt.

Das System meldet, dass die Datei schon existiere und fragt, ob man sie überschreiben solle. Die Frage wird mit [Ja] beantwortet.

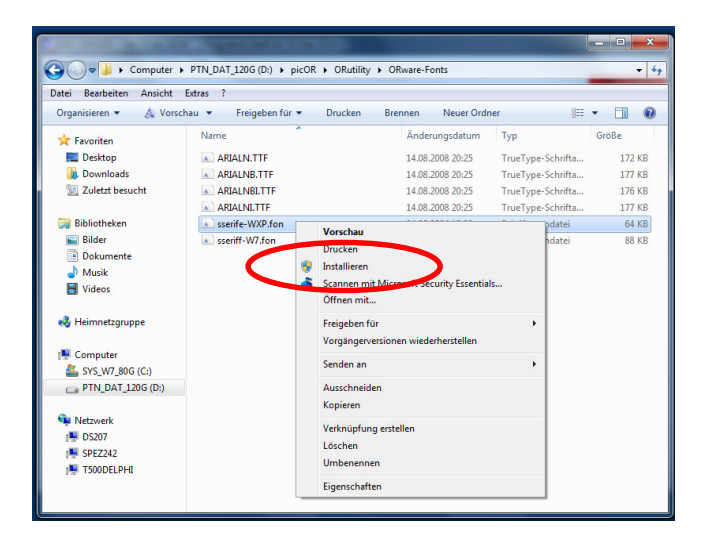

Nachdem die Schriftarten-Datei aus dem Windows-XP-System installiert worden ist, kann man wieder die Original-Datei von Windows 7 (sseriff-W7.fon) nach dem gleichen Muster aktivieren (installieren).

Der Fehler in der Schriftart **'MS Sans Serif Standard'** sollte dann behoben sein und das Erscheinungsbild der ORware-Programme wieder der Norm entsprechen.